## **EU-LOGIN: PASSWORD VERGESSEN?**

|   | Welcome back                                                                                                    |
|---|----------------------------------------------------------------------------------------------------|
|   | np<br>(External)                                                                                                    |
|   | Sign in with a different e-mail address?                                                                                                    |
|   | Password                                                                                                    |
|   | <b>+</b>                                                                                                    |
| - | Lost your password?                                                                                                    |
|   | Choose your verification method                                                                                                    |
|   | Mobile Phone + SMS<br>Send a text message to a registered<br>mobile phone number for a multi-<br>factor authentication.                                        |
|   | Mobile phone                                                                                                    |
|   | +3249;                                                                                                    |
|   | International format including country code, e.g. for<br>Belgium: +32 123 45 67 89                                                                             |
|   | Sign in                                                                                                    |
|   | New password                                                                                                    |
|   | In the next few minutes, you will receive an e-mail containing a link to this site.<br>If you need assistance, use <u>this link</u> to go to the contact page. |
|   |                                                                                                    |

Einige Minuten später kommt eine E-Mail mit einem blau markierten Link, auf den Sie doppelklicken müssen. Achtung: Diese Aktion muss innerhalb von maximal 24 Stunden durchgeführt werden!

|              | EU Login Password Initialisation 🔈 Boite de réception 🛪                                                                                                    |                                                                                                    |                    | Ð             | Ľ            |
|--------------|----------------------------------------------------------------------------------------------------|----------------------------------------------------------------------------------------------------|--------------------|---------------|--------------|
| •            | Authentication Service <automated-notifications@nomail.ec.europa.eu><br/>À moi ▼</automated-notifications@nomail.ec.europa.eu>                                                                                                    | 16:43 (il y a 0 minute)                                                                                         | ☆                  | *             | :            |
|              | Dear Martine PLATTEAU-GUILLAUME (platmar),                                                                                                    |                                                                                                    |                    |               |              |
| $\mathbf{N}$ | You have requested a reset of your EU Login password. You can do this by following the link below, preferat after this message was sent. You should therefore follow the link before 29/04/2022 16:43 GMT+02:00.                                                                                                    | ly immediately - but a ma                                                                                       | aximun             | n of 24       | n            |
|              | <htps: cas="" ecas.ec.europa.eu="" init="" initialisepasswordlogin.cgi?uid="nplamtin&amp;resetCode=byL0FVAKFOv6Vf&lt;br">assDSjEuW3S&amp;loginRequestId=ECAS_LR-4600582-Sk5yg1ClEftdAkOX75zzHOALwFhL9WF9CUGTjaol<br/>HOXnzScONm0CW8NQzHzMPCBU1mPJ-rS0vSrmBGYCGhGlEhmLEZq-YQx8LwuEiK4UF6LYezqcBON1C<br/>S0M72PNGPB4BIv4zbTjgxa6Sldq&amp;service=https%3A%2F%2Fgw-sso.lech.ec.europa.eu%2Fsaml%2FEUP</htps:> | <u>SedjNcRMS1dcM9cla</u><br><u>aOHRSwDzPT7otq26uz</u><br><u>sztd91KcYfCIDUxbEi49</u><br><u>ROD%2Fbcsamlpost</u> | <u>zb</u><br>LXRyS | <u>XjP7NI</u> | <u>;prXi</u> |
|              | If you did not make or authorise this request yourself, it may be due to a typing error by another user. To can                                                                                                    | cel the request, please c                                                                                       | lick <u>her</u>    | <u>e</u> .    |              |
|              | If the above mentioned link does not work, you can copy-paste it (without any line break) in your browser ad<br>If this message was delayed or for some other reason you are unable to complete the rest of the process will<br>another request.                                                                                                    | dress bar.<br>hin 24 h, please return <u>h</u>                                                                  | <u>ere</u> to i    | nake          |              |
|              | If you suspect that someone else is trying to obtain or reset your password, please report this to your local s                                                                                                    | upport desk.                                                                                                    |                    |               |              |
|              | Sent to you by EU Login automated password reset service                                                                                                    |                                                                                                    |                    |               |              |

Wählen Sie ein Passwort, das mindestens 10 Zeichen lang ist und mindestens 3 der folgenden 4 Zeichen enthält: Großbuchstabe, Kleinbuchstabe, Zahl und das weiter unten beschriebene Sonderzeichen.

| Please ch                                                                                                    | oose your new password.                                                                                                    |
|----------------------------------------------------------------------------------------------------|----------------------------------------------------------------------------------------------------|
|                                                                                                    | <b>nplamtin</b><br>(External)                                                                                                    |
| New password                                                                                                    |                                                                                                    |
| •••••                                                                                                    |                                                                                                    |
| Confirm new pas                                                                                                    | sword                                                                                                    |
|                                                                                                    |                                                                                                    |
|                                                                                                    |                                                                                                    |
|                                                                                                    | Submit                                                                                                    |
| Passwords canno<br>characters choser<br>(white space perm                                                                                     | t include your username and must contain at least 10<br>of from at least three of the following four character group<br>nitted):                                                                                                    |
| Passwords canno<br>characters choser<br>(white space perm<br>• Upper Case<br>• Lower Case<br>• Numeric: 0<br>• Special Cha                    | t include your username and must contain at least 10<br>in from at least three of the following four character group:<br>nitted):<br>2: A to Z<br>3: a to Z<br>to 9<br>aracters:!!"#\$%&'()*+,/:;<=>?@[\]^_`{]}~                      |
| Passwords canno<br>characters choser<br>(white space perm<br>• Upper Case<br>• Lower Case<br>• Numeric: 0<br>• Special Cha<br>Examples: qOUC! | t include your username and must contain at least 10<br>from at least three of the following four character group<br>hitted):<br>A to Z<br>a to z<br>to 9<br>aracters:!"#\$%&'()*+,/:;<=>?@[\]^_`{ }~<br>Eu3Jvq QVrMD7bgmD DRzHfLfTI7 |

Und klicken Sie auf "Submit"! Der Vorgang wird sofort bestätigt.

I Your EU Login password was successfully changed.

Click Proceed below to continue to Myremote

Proceed

## DANACH IST ES WICHTIG, DIE "CHRONIK" ("HISTORIQUE") DES BROWSERS ZU LÖSCHEN. (hier Google Chrome)

Klicken Sie auf die 3 vertikalen Punkte in der oberen rechten Ecke des Bildschirms.

| PtPiHGg% 🖆 🏠 🍥 🗯                      |      |
|---------------------------------------|------|
| Nouvel onglet                         | жт   |
| Nouvelle fenêtre                      | жN   |
| Nouvelle fenêtre de navigation privée | ራ羰N  |
| Historique                            | •    |
| Téléchargements                       | \7₩L |
| Favoris                               | •    |

Und dann Klicken Sie auf "Chronik" ("Historique") und nochmals auf "Chronik" ("Historique").

Eine Tabelle wird angezeigt

Klicken Sie zuerst auf die drei vertikalen Punkte rechts neben der Zeile und dann auf "Chronik löschen" ("Supprimer de l'historique"), jedoch nur für die letzten Operationen, die das Wort ecas enthalten, wie im folgenden Beispiel.

| ≔ Liste °c       | 2, Explorations                                                                         |  |
|------------------|-----------------------------------------------------------------------------------------|--|
| Aujourd'hui - je | eudi 28 avril 2022                                                                      |  |
| 17:43            | ecas.ec.europa.eu ecas.ec.europa.eu Plus de résultats pour ce site                      |  |
| 17:25            | Successful password authentication using the initialisation procedure ecas.ec.europa.eu |  |
| 17:21            | New password ecas.ec.europa.eu                                                          |  |